IIT PALAKKAD Online payment of fees

# Clicking the link in the IIT Palakkad webpage will take you to this page

#### Click here to view the disclaimer cl

Press this button to

move to next page

vate

#### **Terms Used:**

Proceed

- **Corporate Customer:** Firm/Company/Institution (F/C/I) collecting payment from their beneficiaries.
- User: The beneficiary making a payment to F/C/I for the services/goods availed.
- Bank shall not be responsible, in any way, for the quality or merchantability of any product/merchandise or any of the service User by the Corporate Customer. Any disputes regarding the same or delivery of the Service or otherwise will be settled between Bank shall not be a party to any such dispute. Any request for refund by the User on any grounds whatsoever should be tal and the Bank will not be concerned with such a request.
- Bank takes no responsibility in respect of the services provided and User shall not be entitled to make any claim against the by the Corporate Customer.
- The User shall not publish\_display, upload or transmit any information prohibited under Rule 3(2) of the Information Technology

bnditions of usage by the User, the Bar move the non-compliant information.

I have read and accepted the terms and conditions stated above. (Click Check Box to proceed for payment.)

Click this box first

comp

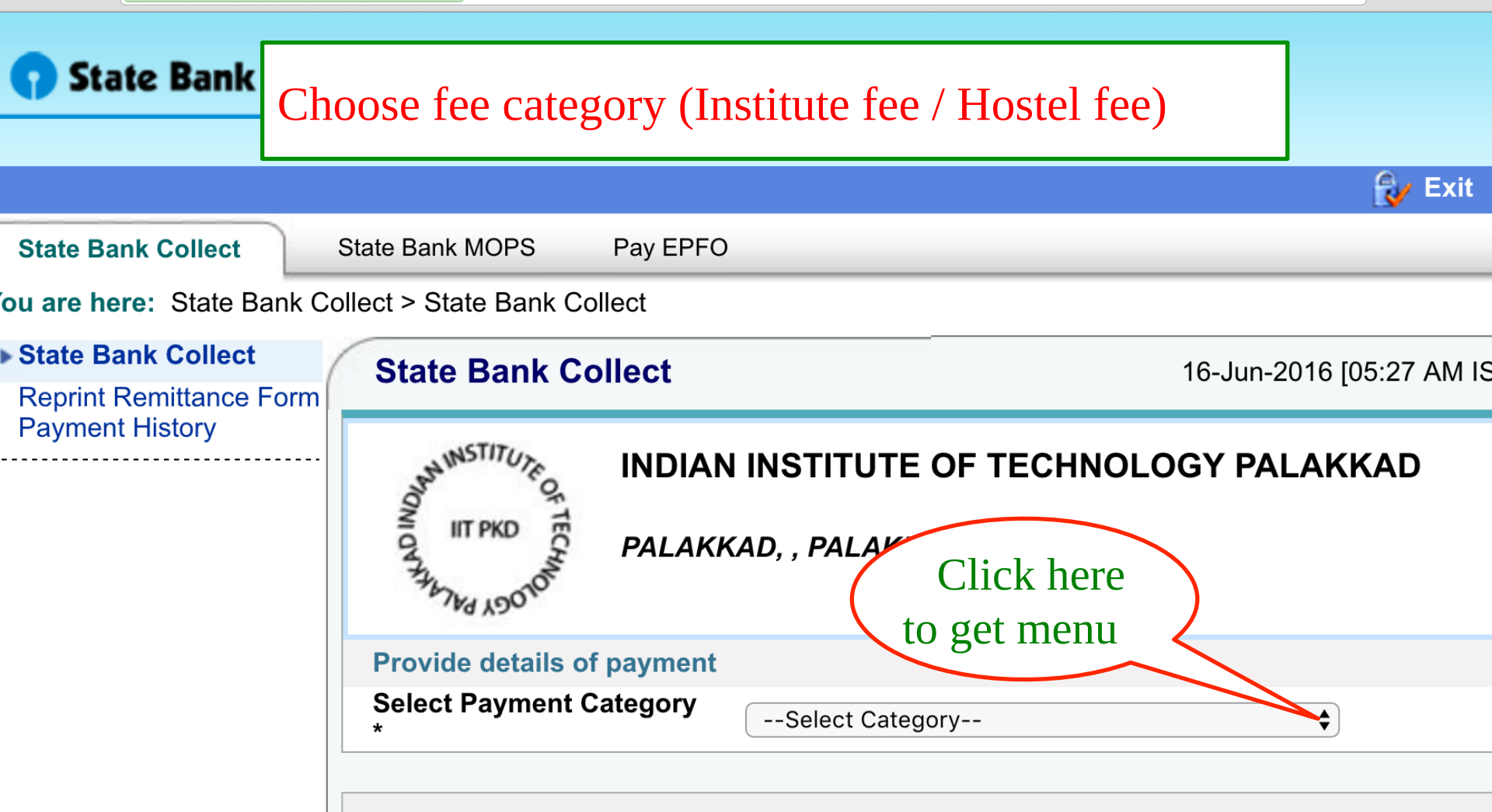

- Mandatory fields are marked with an asterisk (\*)
- The payment structure document if available will contain detailed instructions about the online payment process.
- Date specified(if any) should be in the format of 'ddmmyyyy'. Eg., 02082008

### There will be Three options. Choose the appropriate option

## **SBI**

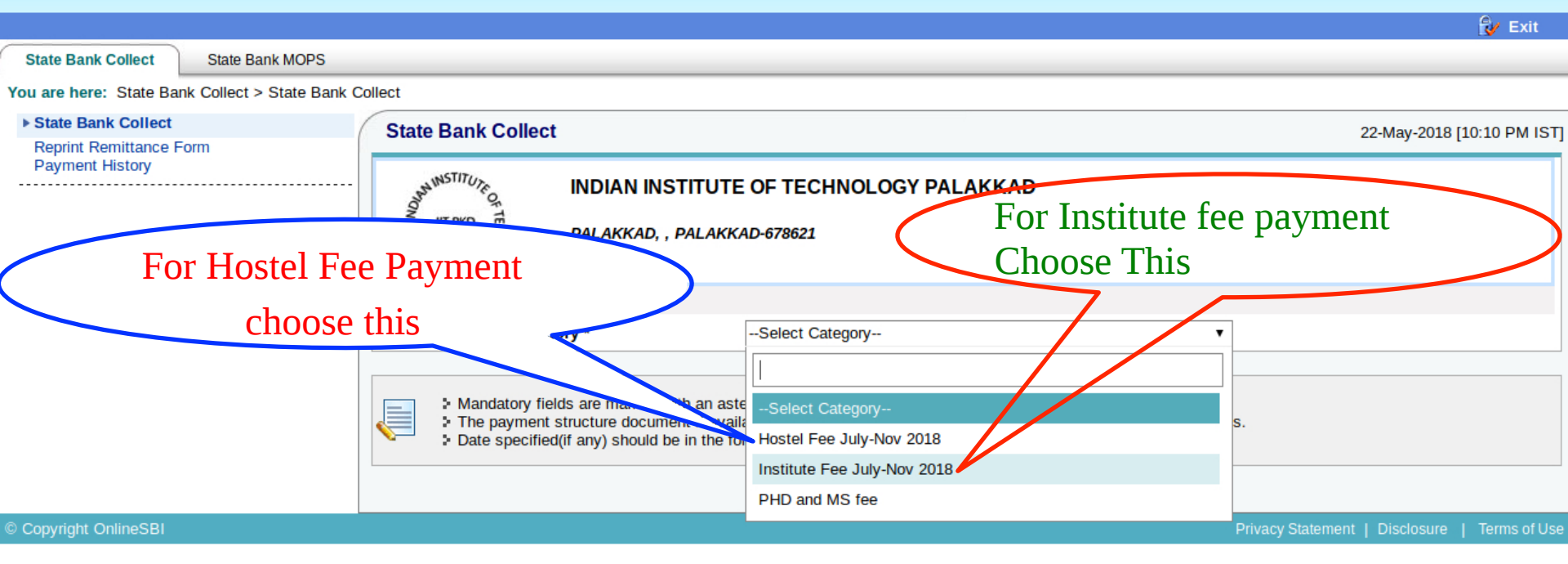

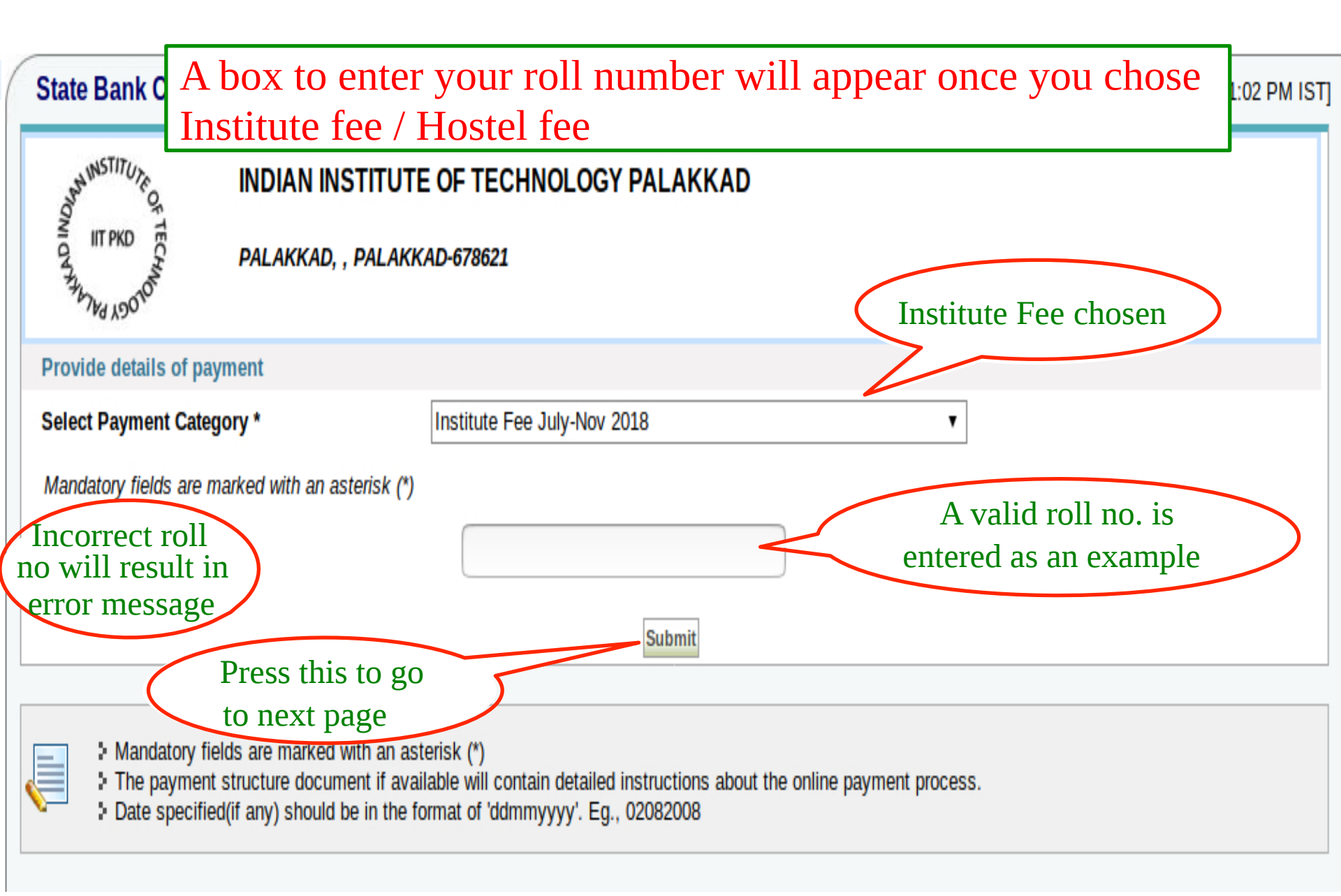

| State Bank Collect Releva                                                                                 | nt information is fetched                                                                                 | automatically                |
|----------------------------------------------------------------------------------------------------|----------------------------------------------------------------------------------------------------|------------------------------|
| IIT PKD EC PALAKKAD, , PALA                                                                               | IKKAD-678621                                                                                              |                              |
| Provide details of payment                                                                                |                                                                                                    |                              |
| Select Payment Category *                                                                                 | Institute Fee July-Nov 2018 🗸                                                                             | If you find an incorrect     |
| Roll No. *                                                                                                | 10000001                                                                                                  | entry, send mail to          |
| Name *                                                                                                    | Test 1                                                                                                    | accounts@iitpkd.ac.in        |
| Date of Birth *                                                                                           | 1/1/1998                                                                                                  |                              |
| You need this                                                                                             | III 🖌                                                                                                    |                              |
| information to access                                                                                     | Late Fine                                                                                                 | All fields with asterisk (*) |
| "reprint remittance" or                                                                                   | 1                                                                                                    | mark are mandatory           |
| to see your "payment                                                                                      | 9123456789                                                                                                |                              |
| history".                                                                                                 |                                                                                                    | Enter your mobile            |
|                                                                                                    |                                                                                                    | number                       |
| This is computer generated receipt. No signature                                                          | required                                                                                                  |                              |
| Please enter your Name, Date of Birth (For Person<br>This is equired to reprint your e-receipt / remittan | al Banking) / Incorporation (For Corporate Banking) & Mobile Number.<br>ce(PAP) form. if the need arises. |                              |
| Name *                                                                                                    | JAGADEESH                                                                                                 |                              |
| Date of Birth / Incorporation*                                                                            | 1/5/2000                                                                                                  |                              |
| Mobile Number *                                                                                           | 9123456789                                                                                                | Enter here the data of the   |
| Enter the text as shown in the image *                                                                    | 7123430107                                                                                                |                              |
| Enter the text as shown in the image                                                                      |                                                                                                    | the fee. Also note down this |
|                                                                                                    | 37F2D 37F2D                                                                                               | information                  |
|                                                                                                    | Submit Reset Back                                                                                         |                              |

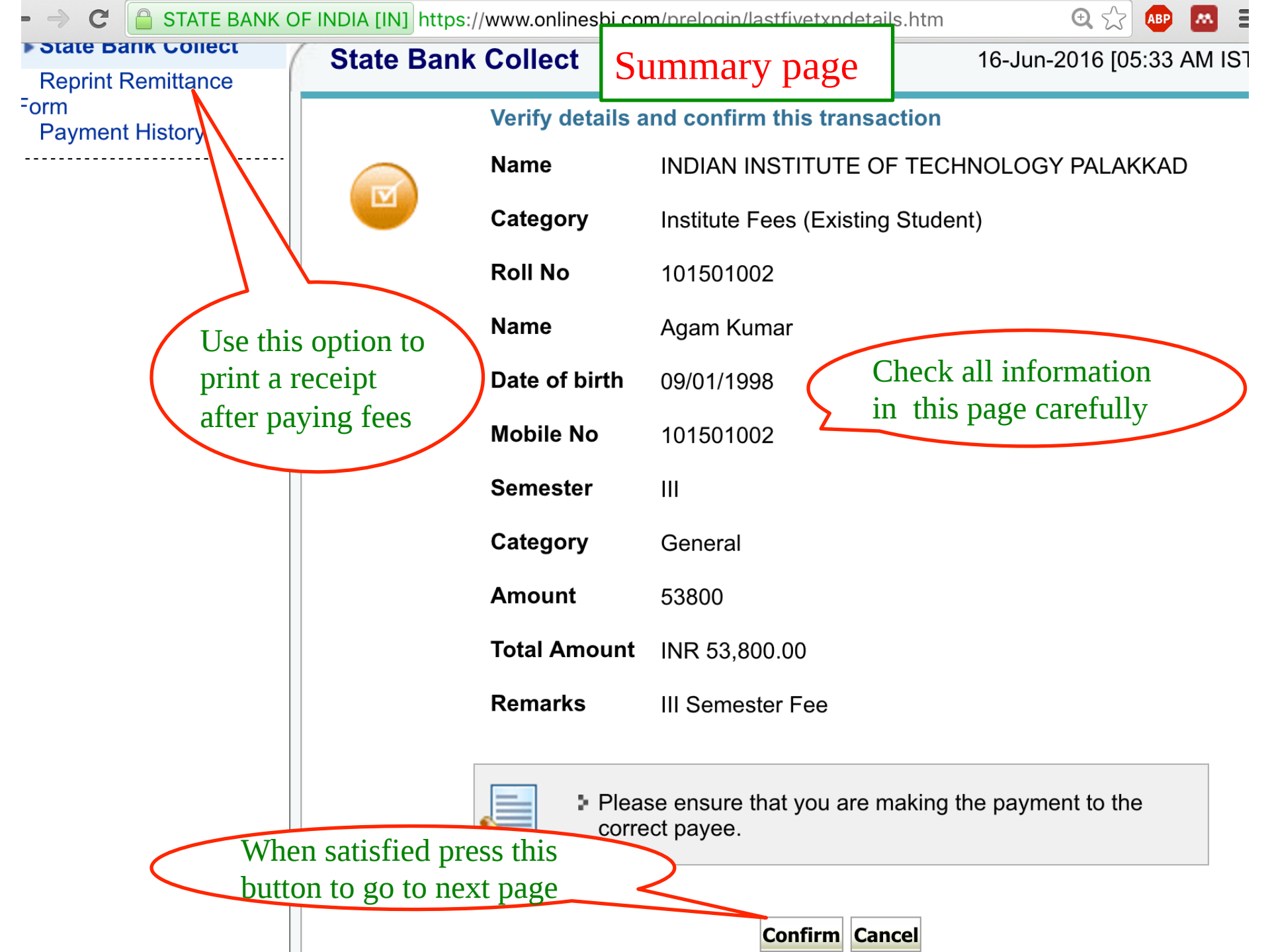

Select a mode and pay fee. Note the bank charges. preferred methods are Internet Banking,Credit Crads and SBI Bank Challans

State Bank Collect

State Bank MOPS Multi Option Payment System

| NET BANKING                                                                                                    | CARD PAYMENTS                                                                  |  |  |  |  |
|----------------------------------------------------------------------------------------------------|--------------------------------------------------------------------------------|--|--|--|--|
| SBI Bank Charges: 11.8                                                                                                    | This payment mode is not available between 23:30 hours IST and 00:30 hours IST |  |  |  |  |
| Other Banks Internet Banking Bank Charges: 17.7                                                                                           | State Bank<br>ATM-cum-Debit Card Bank Charges: Rs 0.0                          |  |  |  |  |
|                                                                                                    | Other Banks Debit Cards Bank Charges: Rs 0.0                                   |  |  |  |  |
| This option is for Challan. Once you choose,<br>you will get the Challan (pdf file) save and<br>print it. Fill Challan and pay the amount | Credit Cards Bank Charges: Rs 12.98                                            |  |  |  |  |
| in any SBI branch across INDIA.                                                                                                    | OTHER PAYMENT MODES                                                            |  |  |  |  |
|                                                                                                    | SBI BRANCH Bank Charges: Rs 59.0                                               |  |  |  |  |
|                                                                                                    | Bank Charges: Rs 5.9                                                           |  |  |  |  |

| Pre Acknowledgement Payment(PAP) Fo          | orm for Payment through any SBI Branch                  | Date: 09-06-2016       | Pre Acknowledgement Payment(PAP) For                                        | orm for Payment through any SB                                                                                                    | I Branch    | L          |               |
|----------------------------------------------|---------------------------------------------------------|------------------------|-----------------------------------------------------------------------------|----------------------------------------------------------------------------------------------------|-------------|------------|---------------|
| Beneficiary/Remittance Details               |                                                         |                        | Branch Teller: Use SCR 008765 Deposit > Fee Collection > State Bank Collect |                                                                                                    |             |            |               |
| State Bank Collect Reference No.             | DU48759482                                              |                        |                                                                             |                                                                                                    |             | Date       | e: 09-06-2016 |
| Beneficiary:                                 | INDIAN INSTITUTE OF TECHNOLO                            | GY PALAKKAD            |                                                                             | Beneficiary/Remittance Deta                                                                                                    | ils         |            |               |
| Category:                                    | Hostel Fee                                              |                        | State Bank Collect Reference No. DU48759482                                 |                                                                                                    |             |            |               |
| Last Date of Payment:                        | 22-07-2016 23:45                                        |                        | Beneficiary:                                                                | INDIAN INSTITUTE O                                                                                                    | F TECHNOLOG | GY PALAKK  | AD            |
| Remitter                                     | Kash                                                    |                        | Category:                                                                   | Hostel Fee                                                                                                    |             |            |               |
|                                              |                                                         | Rs                     | Last Date of Payment.                                                       | 22-07-2016 23:45                                                                                                    |             |            |               |
| Collection Amount                            |                                                         | 1.00                   | Remitter                                                                    | Kash                                                                                                    |             |            |               |
| Comission                                    |                                                         | 58.00                  |                                                                             |                                                                                                    |             | Rs         |               |
| Total (Rupees Fifty Nine Only)               |                                                         | 59.00                  | Collection Amount                                                           |                                                                                                    |             |            | 1.00          |
| Details of Cash / Cheques                    |                                                         | Rs p                   | Comission                                                                   |                                                                                                    |             | <b>T</b> _ | 58.00         |
|                                              |                                                         |                        | Total (Rupees Fifty Nine Only)                                              |                                                                                                    |             |            | 59.00         |
|                                              |                                                         |                        | Mode of Payment (Choose Either Cash /                                       | Cheque)                                                                                                    |             |            |               |
| Total Da                                     |                                                         |                        | Cash 🗌 PAN:                                                                 |                                                                                                    |             |            |               |
| Total KS                                     |                                                         |                        | Please quote your PAN for Cash remittand                                    | $P_{Rs} = \frac{1}{2} \frac{1}{2} 1$ |             |            |               |
| nstructions for Depositor: This is not an e- | e-receipt. After payment, please visit <u>www.onlin</u> | esbi.com > 'State Bank | These quote your TAIL for Cash termitant                                    | K3. 50,000                                                                                                    |             |            |               |
| conect and check on the hyperlink at the b   | octom of the page to generate the e-receipt.            |                        | Cash Notes                                                                  |                                                                                                    |             | An<br>Rs   | nount         |
|                                              | (To be Filled in by the Bank)                           |                        |                                                                             | *1000                                                                                                    |             |            |               |
|                                              |                                                         |                        |                                                                             | *500                                                                                                    |             |            |               |
| ournal No: DU48759482                        |                                                         |                        |                                                                             | *100                                                                                                    |             |            |               |
|                                              |                                                         |                        |                                                                             | *50                                                                                                    |             |            |               |
|                                              |                                                         |                        |                                                                             | *20                                                                                                    |             |            |               |
| sranch Name:                                 |                                                         |                        |                                                                             | *10                                                                                                    |             |            |               |
| Branch Code:                                 | Deposit Date:                                           |                        |                                                                             |                                                                                                    |             |            |               |
|                                              |                                                         |                        |                                                                             | Coins                                                                                                    |             |            |               |
|                                              |                                                         | Branch Stamp           |                                                                             | Total Rs                                                                                                    |             |            |               |
|                                              | aunt sull appear her                                    |                        | Cheque                                                                      |                                                                                                    |             |            |               |
| Actual and                                   | Sum will appear ne                                      | IC orised Signatory    | Cheque No:                                                                  | Cheque Date:                                                                                                    |             |            |               |
|                                              |                                                         | CLISCE OIGHNORY        | Drawee Bank: State Bank of India (other                                     | bank cheques not accepted under                                                                                                    | r PAP)      |            |               |
|                                              |                                                         |                        | Suite Buik. Suite Buik of India (Other                                      | entre eneques not accepted und                                                                                                    |             |            |               |
|                                              |                                                         |                        | Branch:                                                                     |                                                                                                    |             |            |               |
|                                              |                                                         |                        | Branch:                                                                     |                                                                                                    |             |            |               |

Space for Bank use

Branch Stamp

Read also the FAQ file Fee payment has to be done through online mode only